### About the guide

This guide covers how to report a Health, Safety & Wellbeing (HSW) Incident in SafetyNow.

### Who can use this guide?

- Staff members
- People leaders
- Higher Degree by Research candidates
- Students

### Responsibilities

All incidents, injuries and near misses must be reported verbally to your Manager (for staff) or Academic Supervisor / staff member (for students) immediately or as soon as practicable. Incident report details must be entered into SafetyNow <u>within</u> <u>24 hours</u> or as soon as practicable.

### Links to Reference Documents (for staff only)

| Document Type | Document Link                                          |
|---------------|--------------------------------------------------------|
| Policy        | HSW-EL03-Operational Risk Management                   |
| Procedure     | HSW-PR10-Incident Management & Investigation Procedure |

## Navigate to the Incident Management Workspace

#### Navigate to the Incident Management

When you first log into SafetyNow, you will land on your Home Dashboard. The Home dashboard is the window to everything you need to do in SafetyNow. To report an incident, you will need to navigate to the Incident Management workspace.

#### 1. Select the Incident Management button to take you to the Incident Management workspace

| RMIT University UAT                                                                                                    | $\cap @ \blacksquare$                                                                     | S 🚓 🌲 🕞 |
|----------------------------------------------------------------------------------------------------|-------------------------------------------------------------------------------------------|---------|
| Staff Member Home                                                                                                    |                                                                                           |         |
| 1<br><b>E</b><br><b>Incident Management</b><br>Incidents - e.g Near Miss, Injury, Illness, Vehicle accidents<br><b>D</b>                                                                                                    | Observation<br>Including: Hazard reports, complaints, suggestions                         |         |
| Create a risk activity, assessmer                                                                                                    | t and corrective actions.                                                                 |         |
| Privacy Collection Statement<br>Please read                                                                                                    |                                                                                           |         |
| We are collecting your personal information for the purposes of assessing and managing an incident incident incident to offer support and assistance, and for incident reporting and risk management. We may not assistance and for incident reporting and risk management. | , injury or hazard that you report to us, including to seek further information about the |         |

### Getting to know the Incident Management Workspace in SafetyNow

The Incident Management Workspace is where you can access all incidents that are either in triage, active or assigned to you.

- In Triage means the incident has been submitted and not yet reviewed by the People Leader, Responsible Person or Director, HSW (for confidential incidents)
- Active means it has been reviewed by your line manager (for staff) or the Responsible Person (for students) and is now an active incident
- · Open incidents are incidents that are assigned to you

| (MIT University                                                                                                    |                                             |                               |                                        |                                                   |                                                    |                                   |
|----------------------------------------------------------------------------------------------------|---------------------------------------------|-------------------------------|----------------------------------------|---------------------------------------------------|----------------------------------------------------|-----------------------------------|
| Staff / HDR Student - Incident Managemen<br>taff Member Home ) Staff / HDR Student - Incident Managemen<br>Overview | nt                                          |                               |                                        |                                                   |                                                    |                                   |
|                                                                                                    | Create an inc<br>Create an incident report  | cident repo                   | ort<br>or another                      |                                                   |                                                    |                                   |
| In triage incidents I created                                                                                       | Q <b>Y</b> +                                | Active in                     | ncidents I created                     |                                                   |                                                    | Q 🕈 +                             |
|                                                                                                    |                                             |                               | Incident ID 👙                          | Title 🍦                                           | Incident Occurred Date/time                        | Actual Severity                   |
| No table content here                                                                                               |                                             | *                             | Incident - 000287<br>Incident - 000286 | Laceration to Hand<br>Tripped in the<br>workplace | 11 Oct 2023 13:23<br>13 Oct 2023 13:21             | Minor                             |
|                                                                                                    |                                             |                               | Incident - 000273                      | Dani King - 11 Oct<br>2023 14:45 AEDT             | 11 Oct 2023 14:45                                  | Minor                             |
| Open incidents assigned to me                                                                                       |                                             |                               |                                        |                                                   |                                                    | +<br><b> </b>                     |
| To go back to the Home<br>dashboard from anywhere in<br>SafetyNow, simply select Home                               | A create but<br>Incidents Ma<br>Simply sele | tton is<br>anager<br>ct to cr | available o<br>ment Worl<br>reate new. | on the<br>kspace.                                 | To open, eithe<br>directly from t<br>use the icons | er select<br>he list or<br>above. |

These icons enable you to work with in triage, active or open and assigned incidents.

Search enables you to type in a search term. Filter allows you to filter on a range of options. The Plus sign is another way to add new.

A tip when using the search or filter functionality - open a new tab in your browser so you don't lose the search or filter criteria you have selected.

Remember to press enter once you have entered the search term, for the search to commence.

### The Incident Dashboard in SafetyNow

Once you have selected an incident that you have submitted, you will be presented with a new dashboard with various tabs and screens that you will interact with depending on what it is you would like to do.

| Overview Investigation                                                                                                    | - Incident Managemen ) Incident - 000287 - Lao<br>Collaborate | ceration to Hand                                                                                                    |                            |                  | dashboa<br>and scre         |
|----------------------------------------------------------------------------------------------------|---------------------------------------------------------------|----------------------------------------------------------------------------------------------------|----------------------------|------------------|-----------------------------|
| <sub>Status</sub><br>Activ                                                                                                    | /e                                                            | Severity<br>Moderate                                                                                                    | Incident<br>11 Oct 202     | Date<br>23 13:23 | with<br>dependi<br>the task |
|                                                                                                    | Involved<br>Dani King                                         |                                                                                                    | witness<br>Len Wijngaarden |                  |                             |
| Incident Details<br>Incident ID<br>Incident - 000287<br>Title<br>Laceration to Hand<br>Incident Occurred Date/time<br>11 Oct 2023 13:23<br>Actual Severity<br>Moderate<br>Potential Severity<br>Moderate<br>Were the Police or Emergenc<br>No | Injuries Type of Injured Person Staff                         | Name of Injured       Date Time Injury O         Person (Ion)       Date Time Injury O         11 Oct 2023 13:23       , | Corrective Actions         | Q <b>Y</b> +     |                             |

visible on this screen

### **Report an Incident**

An incident can be submitted by a staff member or student either for themselves or on behalf of another person.

#### 2. Select to create a new incident.

| Incident ID | The incident ID will automatically generate once the incident is submitted |
|-------------|----------------------------------------------------------------------------|
| Author      | The author will default to the name of the person submitting the incident  |
| Timestamp   | The timestamp will automatically populate with<br>current date and time    |

### 3. Select Yes or No from the list for a confidential incident.

| Yes      | The confidential incident will be routed to the Director –<br>Health, Safety & Wellbeing and you will no longer have<br>visibility of the incident. Your report will be investigated by<br>the appropriate persons and where it is required, they will<br>be in contact with you to resolve. |
|----------|----------------------------------------------------------------------------------------------------|
| No       | For staff, it will be routed to your line manager or the line<br>manager you reported on behalf of, for review and action.<br>A system generated notification will be sent to each person<br>as well.                                                                                        |
|          | For students, it will be routed to the Health, Safety & Wellbeing team to be triaged to the General Manager of the College. The General Manager or Head of School will then assign the incident to the Responsible Person (who may be the academic staff member or supervisor).              |
| <u> </u> |                                                                                                    |

4. Select Yes or No from the list. If yes, scroll and select the person you are logging the incident on behalf of.

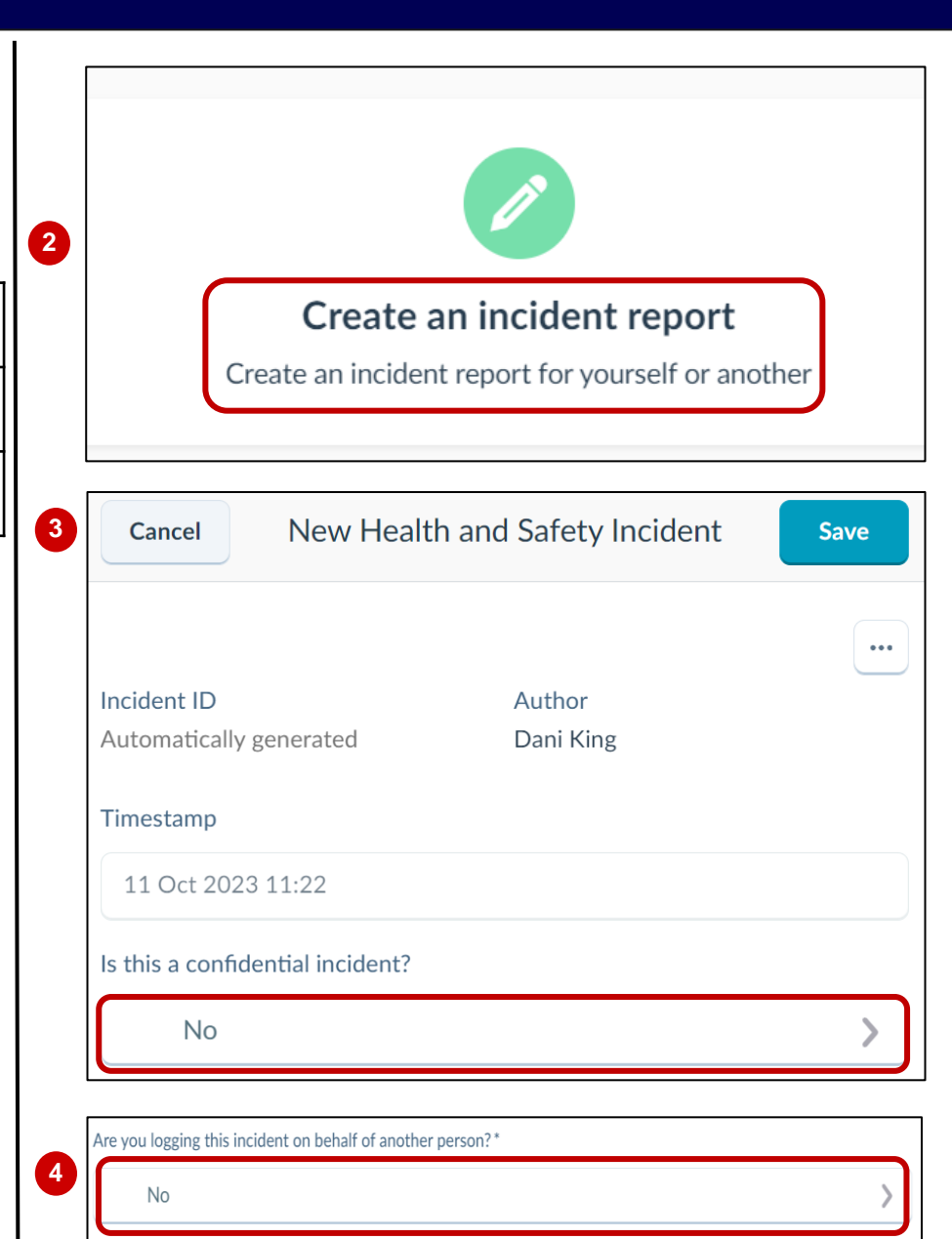

- 5. Enter a title for the incident in the title field. The title should be related to the incident and make it easily searchable for ease of locating it in the Incident Management Workspace.
- 6. Enter a description for the incident providing any relevant details.
- 7. Incident owner will auto populate and default to the submitters name
- 8. Enter the date and time of occurrence if the incident occurred earlier than the date it is submitted. Otherwise, this field will default to the current date and time.
- 9. The status will default to In Triage until it is reviewed by the HSW team (for Students & HDR) or your people leader (for Staff). It will then be changed to active.
- **10. Select incident type** from the list. You can select multiple.
- 11. Select what you were doing from the list
- **12. Actual and Potential severity** will be reviewed and determined by the HSW team (for students and HDRs) or your people leader (for staff).
- **13. Select College/Portfolio/School/Dept** from the list (please select the arrow on the right side and drill down again and until able to select the relevant dept so the incident is reported in the correct department)

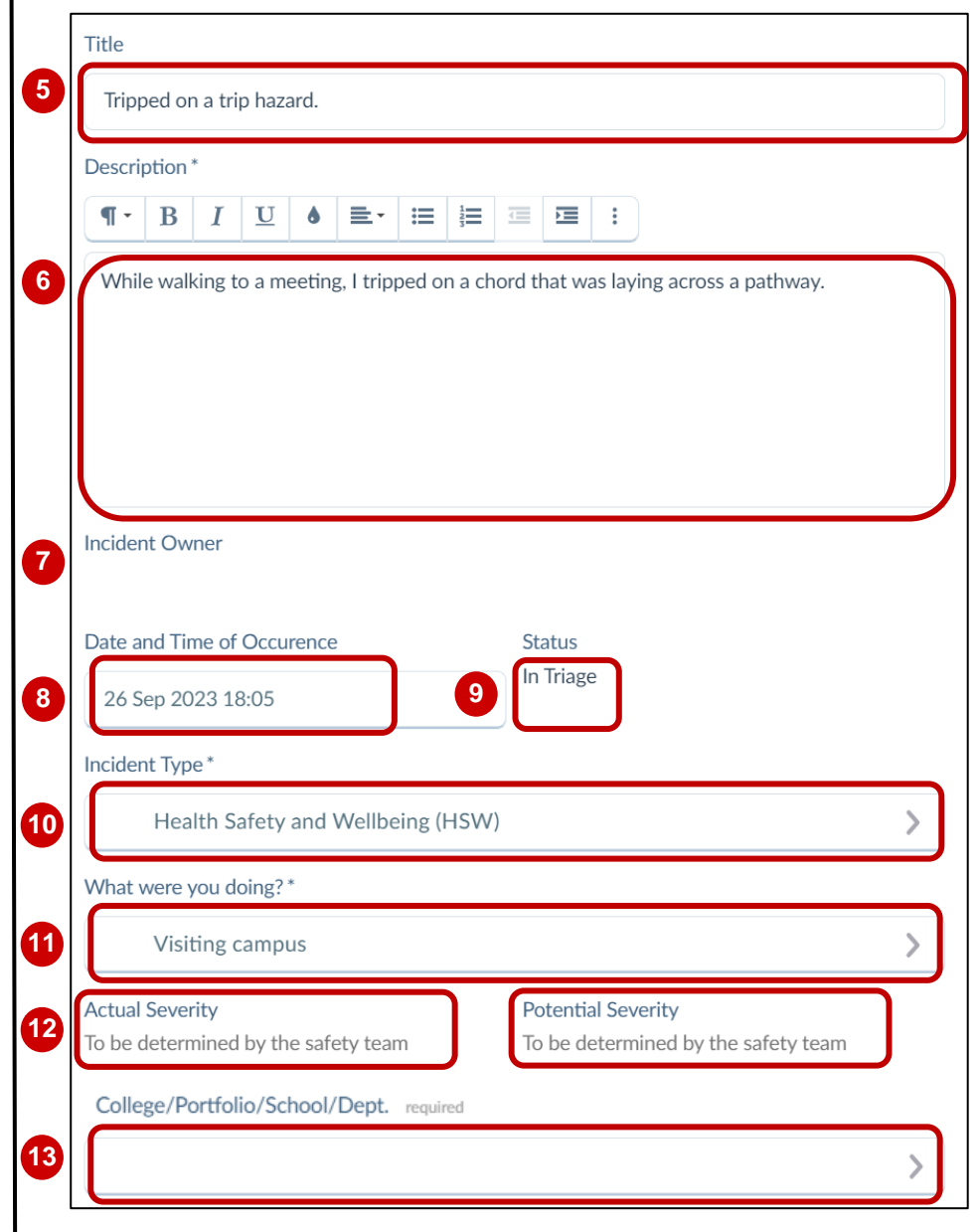

### 14. Select either On Campus or Off Campus

| On<br>Campus  | Select Campus from the drop down (mandatory)<br>Select Building from drop-down (non-mandatory)<br>Select Floor from drop-down (non-mandatory)<br>Select Room from drop-down (non-mandatory)<br>Select Workpoint from drop-down (non-mandatory)<br>Enter additional location details if unsure |
|---------------|----------------------------------------------------------------------------------------------------|
| Off<br>Campus | Enter the address and the geo location will plot it on the map                                                                                                    |

- 15. Add any attachments by dragging the files or uploading
- 16. Enter any immediate action taken in the free text field

| On campus                       |                                            |                                |
|---------------------------------|--------------------------------------------|--------------------------------|
| Campus *                        |                                            |                                |
| CY - City                       |                                            |                                |
| Building                        |                                            |                                |
|                                 |                                            |                                |
| Floor                           |                                            |                                |
|                                 |                                            |                                |
| Room                            |                                            |                                |
|                                 |                                            |                                |
| Workpoint                       |                                            |                                |
|                                 |                                            |                                |
| Additional location of          | etails                                     |                                |
| If unsure of on-car<br>location | npus location, please enter as much detail | as possible to articulate your |
| Attachments?                    |                                            |                                |
|                                 | Drag files here or                         |                                |
|                                 | Tupload                                    |                                |
| ·                               |                                            |                                |

- **17. Select who was involved** field to display the list of options to select from
- **18. Select from the list** and follow the below for the option selected:

| Staff or students    | Scroll and select from contact finder to add the staff or student name |
|----------------------|------------------------------------------------------------------------|
| Member of the public | Enter the details in a free text field                                 |
| Contractors          | Enter the details in the free text field                               |

- **19. Select witness for the contact finder** too scroll and select from the list
- **20. Select Yes, No or Unsure** from drop down list for police or emergency services involvement
- **21. Select the plus sign to add** a related incident. An incident finder will display to scroll and select from

| Search | Enter a search term to search in incident finder |
|--------|--------------------------------------------------|
| Scroll | Scroll to select the name from incident finder   |

22. Select Yes or No to indicate if there is / is not a related injury

|   |                                      | >                            |
|---|--------------------------------------|------------------------------|
| 8 | O Staff Member                       |                              |
|   | O Student                            |                              |
|   | O Member of the Public               |                              |
|   | O Contractor                         |                              |
| 9 | Witness                              | L+                           |
|   |                                      | No items here<br>Add an item |
|   | Were the Police or Emergency Service | nvolved?                     |
| 0 |                                      | >                            |
|   | Related Incident                     |                              |
|   |                                      | No items here<br>Add an item |
|   |                                      |                              |
| 2 | Is there an injury to report?        |                              |

# **Report an Incident or Near Miss (continued)**

| Date and time<br>the injury<br>occurred                | This will be auto populated with incident occurred date and time                                                              |    |        | Add an item                    |      |
|--------------------------------------------------------|----------------------------------------------------------------------------------------------------|----|--------|--------------------------------|------|
| Type of injury<br>person                               | Staff or Student:<br>Select the plus sign to display the staff finder<br>Scroll and select                                    | 24 | Cancel | New Health and Safety Incident | Save |
|                                                        | Third Parties, Visitors or Members of the public:<br>Enter the details in the free text field                                 |    |        |                                |      |
| Type of Injury                                         | Select either Physical or Psychological                                                                                       |    |        |                                |      |
| If selected<br>Physical                                | Select from a list the type of injury                                                                                         |    |        |                                |      |
| lf selected<br>Psychological                           | Select from Nature: Psychological list<br>Select from Agency: Psychological list<br>Select from Mechanism: Psychological list |    |        |                                |      |
| What<br>treatment did<br>the person/<br>people receive | Select from the list the type of treatment                                                                                    |    |        |                                |      |

The Responsible Person

Student/HDR